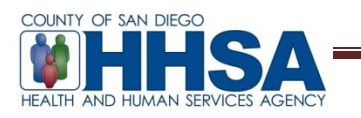

To: BHS Providers

Date: 12/1/16

From: AnnLouise Conlow, BHS Senior MIS Manager

Re: Cerner Community Behavioral Health (CCBH) Client Attachments

MIS has established the following process for attaching specified documents to the client record within CCBH.

<u>Note</u>: County of San Diego Behavioral Health Services Quality Management has approved <u>only</u> the following client document types to be attached to client records in CCBH:

- Consent for Treatment
- Medications Consent
- Coordination of Care
- Release of Information
- Client Plan Signature Pages

Programs are strongly encouraged by San Diego Behavioral Health Services Quality Management to begin using this functionality. At some time in the future, client attachments may be required.

Administrative (Admin) staff will obtain a client's document as listed above. Clinicians will print the client signature page to provide to the admin staff. These documents must be converted to PDF format. Admin staff then attaches the PDF to the client's record in the CCBH Clinician's Home Page utilizing the Client Attachments functionality. Please note the following preconditions:

- 1. Admin staff must have access to the Client Attachments tab in the CCBH Clinician's Home Page via the Access Request Form (ARF).
- 2. Admin staff must know how to scan documents using a network printer and save this scanned document into a shared drive.
- 3. Admin staff must create a folder under the shared drive and name this folder CD. Use this folder to save the scanned client documents.

<u>Note</u>: CD stands for Client Documents. This folder name abbreviation simplifies one of the steps under these instructions that requires typing the name of this folder.

Admin staff will follow the instructions and tips as indicated below:

- 1. Scan the client document using a network printer, and save it on the shared drive under the folder named CD.
  - a. Follow County policy for retention and destruction of files on hard drives to ensure the security of client files.

- b. Retain paper source documents in the hybrid chart until further notice from County of San Diego Behavioral Health Services Quality Management.
- 2. Name the client document using this naming convention format: *Document Type Abbreviation\_Last 4 Digits of Case#. pdf.*

This table must be used as a reference for file naming convention rules.

| Document Type               | Format: Document Type Abbreviation + Last 4 Digits of<br>Case#. Pdf |
|-----------------------------|---------------------------------------------------------------------|
| Consent for Treatment       | Consent Tx_1234.pdf                                                 |
| Medications Consent         | Consent Meds_1234.pdf                                               |
| Coordination of Care        | Coord of Care_1234.pdf                                              |
| Release of Information      | ROI_1234.pdf                                                        |
| Client Plan Signature Pages | CP Sig Pg_1234.pdf                                                  |

- 3. Log onto CCBH and open Clinician's Home Page.
- 4. Open the client's case number.
- 5. Select the 'Client Attachment' tab.
- 6. Click on the drop down arrow menu on the upper-right corner of the Client Attachments panel and select 'Add Client Attachment.'

| nale Born                   | 11/10/2010                      |              | - * 0                 |
|-----------------------------|---------------------------------|--------------|-----------------------|
| Source                      | Related Docume Related Document | -            | Add Client Attachment |
| bare are no items to change |                                 |              | <u>I</u> ext Mode     |
|                             | 10/11 1                         | $\checkmark$ | Eilters               |
|                             |                                 | E            | Refresh Pane Content  |

7. Under the 'Attachment Detail' window enter the following entries:

<u>Document Date</u>: Click on the blue <u>Document Date</u> label and enter the date.

<u>Document Type</u>: Click on the blue <u>Document Type</u> label to open the document types list. The following table shows the client documents that are allowed to be attached and their corresponding selection from the Document Type list.

| Client Document Allowed to be | Select this from the Document |
|-------------------------------|-------------------------------|
| Attached                      | Type list                     |
| Consent for Treatment         | Consent                       |
| Medications Consent           | Consent                       |
| Coordination of Care          | Medical                       |
| Release of Information        | Legal                         |
| Client Plan Signature Pages   | Client Plan                   |

Document Title: Enter the file name designated on step 2 for the client document.

<u>Document Source</u>: Enter the document source. For instance, enter Client if the document was provided by the client.

<u>Clinical Document Type</u>: This is an optional field and can be used to link a client document to a clinical document. For instance, a Client Plan Signature Pages document received from the client can be linked to a Client Plan that was previously entered for this client. Click on the 'Clinical Document Type' dropdown and select Client Plan and select either Undefined or Client Plan.

<u>Related Client Document</u>: This field is only required if the previous field was completed. For instance, if Client Plan was selected on the previous field, then click on 'Related Clinical Document' and select the appropriated Client Plan that should be linked to the attached client document.

| Attachment Detail       |                  |            | <b>₽</b> □ |
|-------------------------|------------------|------------|------------|
|                         |                  |            |            |
| Document Date           | 2/8/2016         |            |            |
| Document Type           | Client Plan      | 3          |            |
| Document Title          | CP Sigs Pgs_4764 |            |            |
| Document Source         | Client           |            |            |
| Clinical Document Type  | P - Client Plan  |            | *          |
| Related Client Document | Client Plan      | 02/08/2016 |            |
|                         |                  |            |            |
|                         |                  |            |            |
|                         |                  |            |            |
|                         |                  |            |            |
| Attachment Detail Comm  | ents             |            |            |

8. Click on the 'Comments' tab on the bottom to enter comments to include the Staff ID responsible for attaching the document.

| Attachment Detail       |                        | <b>₽</b> □ |
|-------------------------|------------------------|------------|
|                         |                        |            |
| Document Date           | 2/8/2016               |            |
| Document Type           | Client Plan 3          |            |
| Document Title          | CP Sigs Pgs_4764       |            |
| Document Source         | Client                 |            |
| Clinical Document Type  | P - Client Plan        | *          |
| Related Client Document | Client Plan 02/08/2016 |            |
|                         |                        |            |
|                         |                        |            |
|                         |                        |            |
|                         |                        |            |
| Attachment Detail Comm  | ents                   |            |

9. Click on the 'Import Document' button.

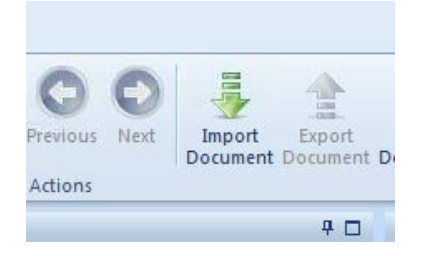

Note: The Scan Document or Scanner Preferences features are not used by the County of San Diego.

10. The 'Client Attachment Document Import' opens. Click on the 'Attachment Path' tab on the bottom.

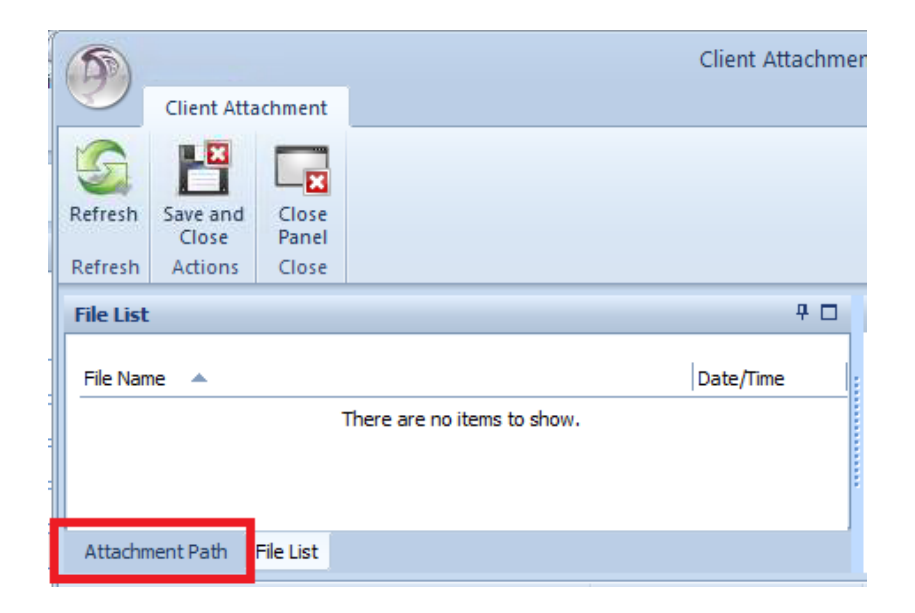

11. Type the path for the network folder under the shared drive named CD where the client document has been saved. <u>Note</u>: CD stands for Client Documents.

| Attachment Path | ÷ 🗆 |
|-----------------|-----|
| Path            |     |
|                 |     |

12. <u>TIP</u>: If you receive the Citrix Security Warning below, select 'Permit all accesses,' and check the checkbox 'Do not ask me again for this site.'

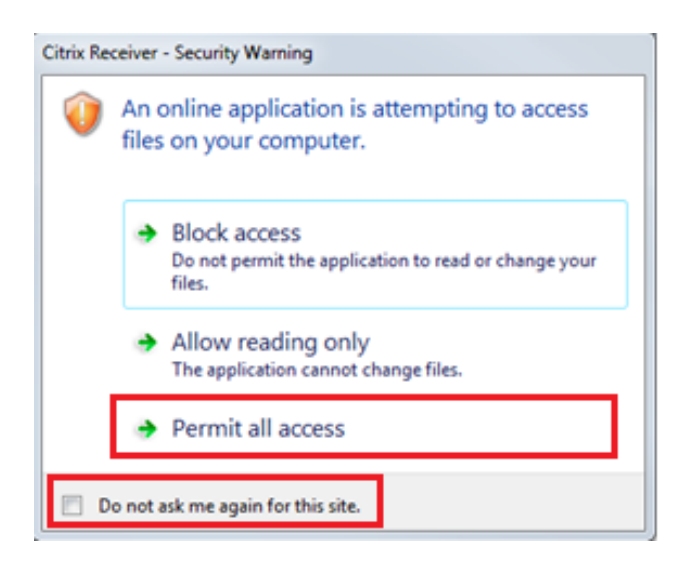

13. Click on the 'File List' tab on the bottom.

| (5)     |                   |                | Client Attachmer                                                                                                    |
|---------|-------------------|----------------|----------------------------------------------------------------------------------------------------|
|         | Client Atta       | achment        |                                                                                                    |
| 5       | B                 |                |                                                                                                    |
| Refresh | Save and<br>Close | Close<br>Panel |                                                                                                    |
| Refresh | Actions           | Close          |                                                                                                    |
| Attachr | nent Path         |                | P 🗆                                                                                                    |
|         |                   |                |                                                                                                    |
| P       | ath               |                |                                                                                                    |
|         |                   |                |                                                                                                    |
|         |                   |                |                                                                                                    |
|         |                   |                | , in the second second s |
|         |                   |                |                                                                                                    |
| Attachm | nent Path         | File List      |                                                                                                    |

14. Click on the arrow next to the 'File Name' header in order to refresh the file list.

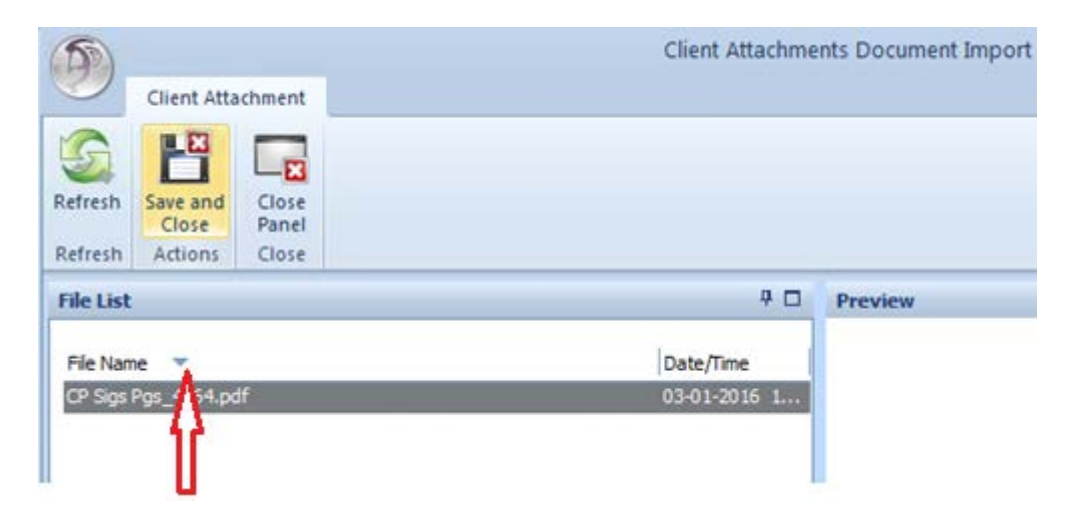

15. Select the appropriate file for this specific client only. Click on the 'Save and Close' button.

| 5         |                   |                | Client Attachme | nts Document Import |
|-----------|-------------------|----------------|-----------------|---------------------|
| 0         | Client Attack     | nment          |                 |                     |
| 5         | L.X               | ×              |                 |                     |
| Refresh   | Save and<br>Close | Close<br>Panel |                 |                     |
| Refresh   | Actions           | Close          |                 |                     |
| File List | t.                |                | P 🗆             | Preview             |
| File Nar  | me 💌              |                | Date/Time       |                     |
| CP Sigs   | Pgs_4764.pdf      |                | 03-01-2016 1    |                     |
|           |                   |                |                 |                     |
|           |                   |                |                 |                     |

16. Enter your CCBH password and click Ok.

| 📴 Password - | x  |
|--------------|----|
| Password     | Ok |

17. The document now shows under the 'Preview' section of the 'Attachment Detail' window.

<u>Tip</u>: To zoom in the document showing on the 'Preview' area, right-click anywhere inside the preview area and select *Zoom*>*Fit image to viewer width*.

|                    | Countrie of Kam Disease Manuful Handhilt Karvicese                                                                                                    |                                                                                                    |                                                                                                    |
|--------------------|----------------------------------------------------------------------------------------------------|----------------------------------------------------------------------------------------------------|----------------------------------------------------------------------------------------------------|
|                    | CUENTEAN  CUENTEAN  CUENTE | Pages / Frames       ▶         Play Gif       Stop GIF Animation         Rotations - Flips       ▶         ✓ ScrollBars       Copy to Clipboard |                                                                                                    |
| 19 Template Loaded | No Changes                                                                                                    | Zoom Left Click Viewer Quality NUM                                                                                                    | Zoom in<br>Zoom out<br>Zoom 100%<br>Zoom to selected area<br>Fit image to viewer (keep aspect ratio)<br>Fit image to viewer (don't keep aspect ratio)<br>Eit image to viewer width |

<u>Tip</u>: To expand the 'Client Attachment' window, place the cursor on the bottom right corner and drag the corner to the desired window size.

| Preview                                                                                                    |     | 9 🗆 |
|----------------------------------------------------------------------------------------------------|-----|-----|
| County of San Diego Mental Health Services<br>CLIENT PLAN                                                                                                    |     |     |
| Client Name: Case #:<br>Explained in client's primary language of:<br>Explained in guardian's primary language of:<br>Client offered a copy of the plan:<br>Yes<br>No(if no, document reason): | _   |     |
| SIGNATURES: Client: Date: Refused to sign Explanation: Parent/Guardian Signature: Date: Conservator Signature: Date:                                                                           |     | •   |
| No Changes                                                                                                    | NUM | .:: |

- 18. Click the 'Save and Close' button.
- 19. The attached document is now listed under the client's attachment tab.

| 2              |       |             | Male Bor         | <b>n: 11/16/</b> : |
|----------------|-------|-------------|------------------|--------------------|
| Client Attachm | ients |             |                  |                    |
| Document Date  | *     | Туре        | Title            | Source F           |
| 02/08/2016     |       | Client Plan | CP Sigs Pgs_4764 | Client             |

<u>Tip</u>: In order to open the menu under the attached document, right-click the document listed; and this opens the menu available for the attachment. The options are Attachment Maintenance, Show, Display Narrative, Void, Export and Print. <u>Note</u>: The 'Export' option is currently not available.

| 2                      |             | Male Born: 11/16/1966 |                                                      |                                                        |  |
|------------------------|-------------|-----------------------|------------------------------------------------------|--------------------------------------------------------|--|
| <b>Client Attachme</b> | nts         |                       |                                                      |                                                        |  |
| Document Date          | Туре        | Title                 | Source                                               | Related Document Type                                  |  |
| 02/08/2016             | Client Plan | CP Sigs Pgs_4764      | Attaci<br>Attaci<br>Show<br>Displa<br>Void<br>Export | hment <u>M</u> aintenance<br>/<br>ay <u>N</u> arrative |  |

#### **Clinical View**

CCBH Clinical staff will have access via the ARF to the attached documents uploaded by Admin staff. Clinical staff will follow the instructions and tips as indicated below:

- 1. Log onto CCBH and open Clinician's Home Page.
- 2. Open the case number that has the attached document.
- 3. Click on the 'Client Attachments' tab on the bottom.

|                            |          |                    |             |                    | Τ. |
|----------------------------|----------|--------------------|-------------|--------------------|----|
| Primary Insurance Coverage | Services | Medical Conditions | Medications | Client Attachments | L  |
|                            |          |                    |             |                    |    |

4. The 'Client Attachments' tab shows the list of documents available.

| 2                  | Male Born: 11/16/1966 |                  |        |                       |  |  |
|--------------------|-----------------------|------------------|--------|-----------------------|--|--|
| Client Attachments |                       |                  |        |                       |  |  |
| Document Date 🔺    | Туре                  | Title            | Source | Related Document Type |  |  |
| 02/08/2016         | Client Plan           | CP Sigs Pgs_4764 | Client | Client Plan           |  |  |

5. Right-click the client document in order to launch the menu available for the attachment. The options are 'Show' and 'Print.' Click on 'Show.'

| 2                         | Male Born: 11/16/1966 |                  |        |       |                       |  |
|---------------------------|-----------------------|------------------|--------|-------|-----------------------|--|
| <b>Client Attachments</b> |                       |                  |        |       |                       |  |
| Document Date 🔺           | Type                  | Title            | Source | ce    | Related Document Type |  |
| 02/08/2016                | Client Plan           | CP Sigs Pgs_4764 | Show   |       | nt Plan               |  |
|                           |                       |                  | ×      | Void  |                       |  |
|                           |                       |                  | 2      | Print |                       |  |

6. The 'Client Attachment' window opens.

| Client Attachment                                                                                                    |                                                                                           | Client Attachment for |         |                                         | 23         |
|----------------------------------------------------------------------------------------------------|-------------------------------------------------------------------------------------------|-----------------------|---------|-----------------------------------------|------------|
| Refresh Print Previous<br>Refresh Actions                                                                                | Next Close<br>Panel<br>Close                                                              |                       |         |                                         |            |
| Document Tag: 61 Dated                                                                                                   | 1: 02/08/2016                                                                             |                       |         |                                         |            |
| Attachment Detail                                                                                                    |                                                                                           | 4 🗆                   | Preview |                                         | <b>4</b> 🗆 |
| Document Date<br>Document Type<br>Document Title<br>Document Source<br>Clinical Document Type<br>Related Client Document | 02/08/2016<br>Client Plan<br>CP Sigs Pgs_4764<br>Client<br>P - Client Plan<br>Client Plan | 3                     |         | But But But But But But But But But But |            |
| Attachment Detail Commer                                                                                                 | nts                                                                                       |                       |         |                                         |            |

7. The document now shows under the 'Preview' section of the 'Attachment Detail' window.

<u>Tip</u>: To zoom in the document showing on the 'Preview' area, right-click anywhere inside the preview area and select Zoom > Fit image to viewer width.

| Preview            |                                                                                                    | P 🗆                                                                                                    |                                                                                                    |
|--------------------|----------------------------------------------------------------------------------------------------|----------------------------------------------------------------------------------------------------|----------------------------------------------------------------------------------------------------|
|                    | <section-header><section-header><section-header><section-header><section-header><section-header><section-header><section-header><section-header><section-header><form><form><form><form><form></form></form></form></form></form></section-header></section-header></section-header></section-header></section-header></section-header></section-header></section-header></section-header></section-header> | Pages / Frames          Play Gif          Stop GIF Animation          Rotations - Flips          ScrollBars          Copy to Clipboard          Zoom          Left Click          Viewer Quality | Zoom in<br>Zoom out<br>Zoom out<br>Zoom 100%<br>Zoom to selected area<br>• Fit image to viewer (keep aspect ratio) |
| 29 Template Loaded | No Changes                                                                                                    | NUM                                                                                                    | Fit image to viewer (don't keep aspect ratio)<br>Fit image to viewer width                                         |
|                    |                                                                                                    |                                                                                                    | Fit image to viewer height                                                                                         |

<u>Tip</u>: To expand the 'Client Attachment' window, place the cursor on the bottom right corner and drag the corner to the desired window size.

| Preview |                                                                          |                 | đ   |   |
|---------|--------------------------------------------------------------------------|-----------------|-----|---|
|         | County of San Diego Mental H<br>CLIENT PLAN                              | lealth Services |     |   |
|         | Client Name:                                                             | Case #:         |     |   |
|         | Explained in client's primary language of:                               |                 |     |   |
|         | Explained in guardian's primary language of:                             |                 |     |   |
|         | Client offered a copy of the plan:<br>Yes<br>No(if no, document reason): |                 |     |   |
|         | SIGNATURES:                                                              |                 |     |   |
|         | Client:                                                                  | Date:           |     |   |
|         | Refused to sign Explanation:                                             |                 |     |   |
|         | Parent/Guardian Signature:                                               | Date:           |     |   |
|         | Conservator Signature:                                                   | Date:           |     | - |
| 00      |                                                                          |                 |     |   |
|         | No Changes                                                               |                 | NUM |   |
|         |                                                                          |                 |     |   |

- 8. Client Plan Signature Page attachments that are linked to a Client Plan are available to view under the Client Plans tab.
- 9. Open the Client Plans tab in CHP.
- 10. Select the Client Plan. Right-click and select 'Client Attachments.' Select the appropriate Client Plan Signature Page attachment. Note A/D indicates Attached Document.

| Client Plans |             |            |            |       |                                                                                                  |
|--------------|-------------|------------|------------|-------|--------------------------------------------------------------------------------------------------|
| Туре         | Description | Begin 💌    | End        | F/A V | A/D Revision #                                                                                   |
| Client Plan  | Client Plan | 11/02/2016 | 11/02/2017 |       | Client Plan <u>Maintenance</u> Display Narrative Display <u>A</u> udit Events Client Attachments |